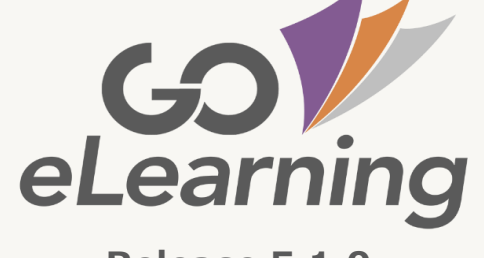

Release 5.1.0

# Guida rapida all'utilizzo della piattaforma

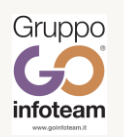

Ver. 03/03/2023 1.6

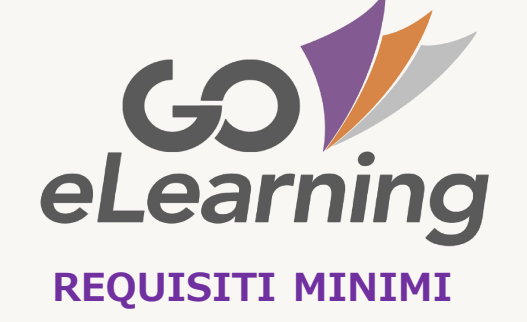

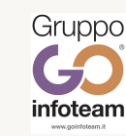

Sistemi operativi supportati: Microsoft versione 8 o superiore Mac OSX versione 10.6 o superiore

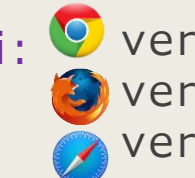

Browser supportati: 🧐 versione superiore a 50 Versione superiore a 52 versione superiore a 12 su OSX aggiornato

**Impostazioni browser**: livello privacy e protezione consigliata medio o medio alta, javascript abilitato e cookies abilitati

Sistemi operativi tablet/mobile supportati:

iOS9 o superiore 5.0 o superiore

**Connessione internet**: velocità di connessione upload/download 20 Mbit/s

**Dispositivi multimediali**: webcam e microfono abilitati, in caso si lezioni sincrone

Se non conosci le caratteristiche tecniche della tua postazione fai click qui

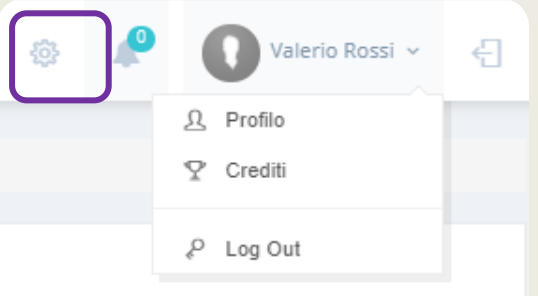

# Fai click sul link che trovi nella mail che ti abbiamo inviato:

Oggetto: Invito registrazione piattaforma Go E-Learning

#### Ciao!

Hai ricevuto un invito per la registrazione alla piattaforma Go E-Learning.

Per accedere al modulo di registrazione clicca qui

Lo Staff di Go E-Learning ti augura una buona giornata

Go E-Learning Viale Pindaro, 14 Pescara (PE) info@goinfoteam.it +39 085 4516370 +39 085 4516370

### Al primo accesso ti verrà somministrata l'informativa privacy Autorizzazione al trattamento dei dati personali

lo sottoscritto, Elizabeth Bennett, dichiaro di aver letto con attenzione L'Informativa sul trattamento dei dati personali e mi dichiaro d'accordo con quanto ivi contenuto i n tutti i punti senza riserva.

Ho preso visione dell'informativa

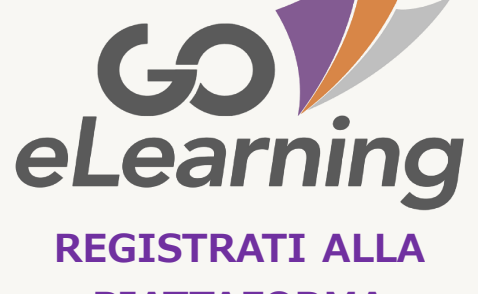

**PIATTAFORMA** 

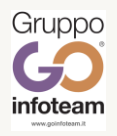

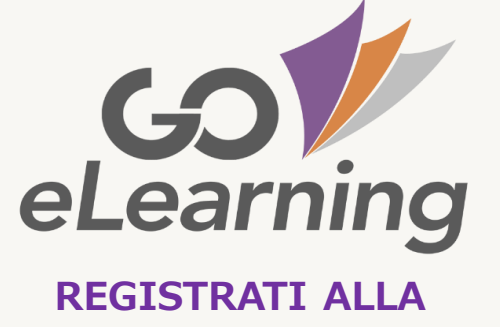

PIATTAFORMA

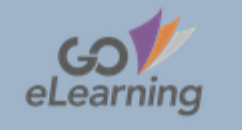

Stai effettuando la registrazione a Go E-Learning, come discente,

#### Dati anagrafici

|             | Nome *                     | Cognome *                    |
|-------------|----------------------------|------------------------------|
|             | Nome                       | Cognome                      |
|             | Indirizzo *                | Città *                      |
|             | Indirizzo                  | Seleziona Città 👻            |
|             | Telefono *                 | Email *                      |
|             | Telefono                   | Email                        |
|             | Tipo documento *           | Numero documento *           |
|             | Seleziona Tipo documento 🗸 | Numero documento             |
|             | Codice Fiscale *           | Tipologia lavoro *           |
|             | Codice Fiscale             | Seleziona Tipologia Iavoro 🗸 |
|             |                            | Seleziona Tipologia lavoro v |
| Compila ora | il form con i tuoi dati    | personali                    |

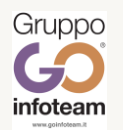

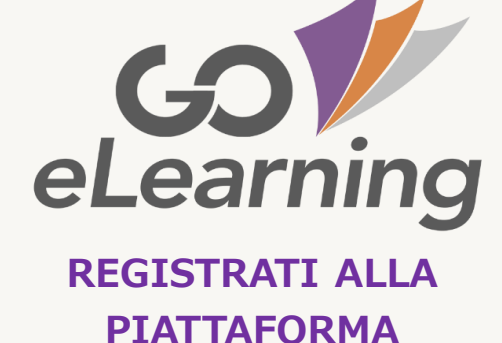

| Username *        | Password * |
|-------------------|------------|
| Username          | Password   |
| Ripeti Password * |            |
| Ripeti Password   |            |
|                   |            |
|                   |            |

## Scegli una username e una password

La password deve contenere più di 7 caratteri e almeno una maiuscola, una minuscola, un carattere speciale e un numero

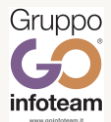

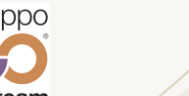

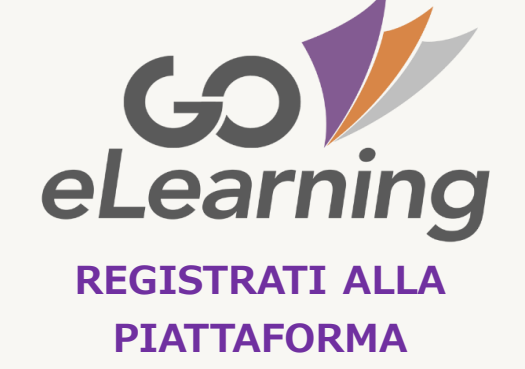

Ti arriverà una mail con un link per la convalida dell'account.

Ora puoi effettuare il login!

## Go E-Learning Login

Username

Password

Password dimenticata?

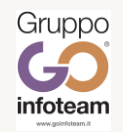

# Per accedere alla lista dei corsi fai click su:

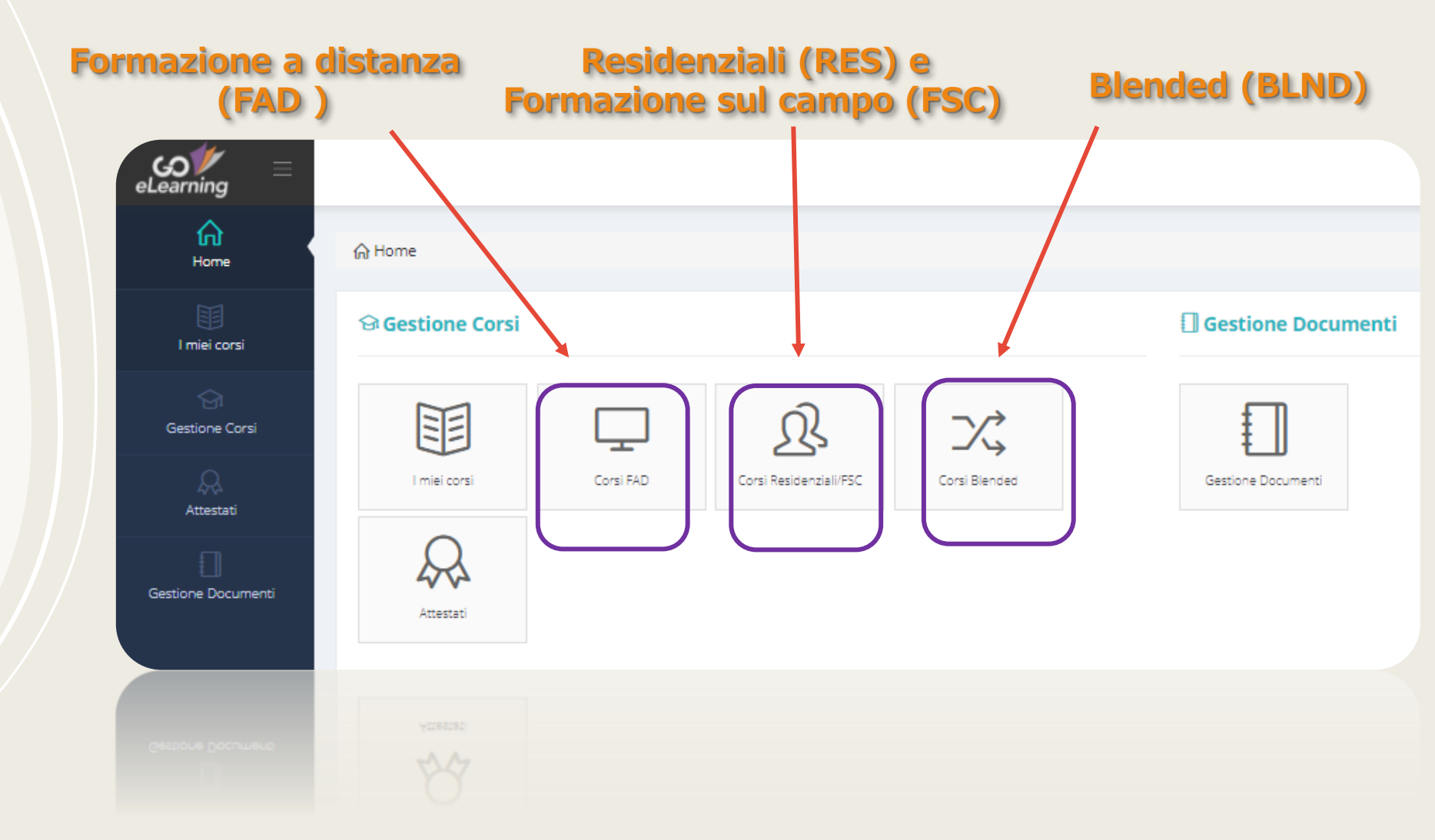

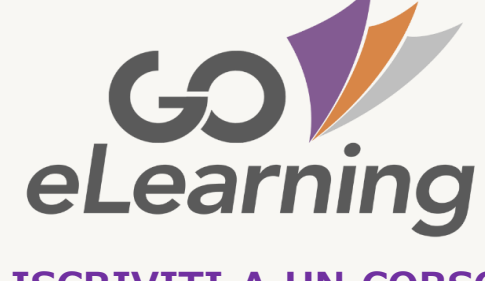

**ISCRIVITI A UN CORSO** 

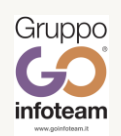

## Scegli il tuo corso dalla lista...

|                                                                            |       |          |                                  |                   | ۰           | Giovanni Rossi 👻 🗧 |
|----------------------------------------------------------------------------|-------|----------|----------------------------------|-------------------|-------------|--------------------|
| 슈 Home / 📮 Corsi FAD                                                       |       |          |                                  |                   |             |                    |
| Corsi Fad                                                                  |       |          | vai al m                         | ienù AZ           | ION         | ۱ <b>I</b>         |
| Codice:                                                                    | Nome: |          | Categoria:                       | Stato:            |             |                    |
| Codice                                                                     | Nome  |          | Filtra categoria                 | ← Filtra stato    |             | ~                  |
| Visualizza 20 v elementi                                                   |       |          |                                  |                   |             | Q Filtra           |
| Nome                                                                       | ★ 4   | Codice 🕴 | Categoria                        | Posti disponibili | Stato       | Azioni 🔶           |
| Ansia e depressione durante la pandemia Covid-19: utili strumenti di lavor | 0     | A001     | Formazione ECM di tipo ASINCRONA | <u>@22</u>        | Disponibile | Azioni 🛩           |
| LINGUA INGLESE I° LIVELLO                                                  |       | 004      | Formazione ECM di tipo SINCRONA  | & Illimitati      | Disponibile |                    |
| Percorsi Multidisciplinari nelle Neuroscienze                              |       | B002     | Formazione ECM di tipo SINCRONA  | <b>&amp; 97</b>   | Disponibile | Azioni 🗸           |
| Prova Paola                                                                |       | 003      | Formazione ECM di tipo ASINCRONA | & Illimitati      | Disponibile | Azioni 🗸           |

...iscriviti!

| Posti disponibili 🔶 | Stato     | ¢             | Azioni   | 7 |
|---------------------|-----------|---------------|----------|---|
| <u>\$22</u>         | Disponibi | e             | Azioni 🗸 |   |
| & Illimitati        | Disponi   | O Dettaglio o | corso    |   |
| A97                 | Disponi   | 🖒 Iscriviti   |          |   |
| & Illimitati        | Disponibi | le            | Azioni 🗠 |   |
|                     |           |               |          | ノ |
|                     |           |               |          |   |

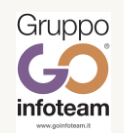

# **GOV eLearning** ISCRIVITI A UN CORSO

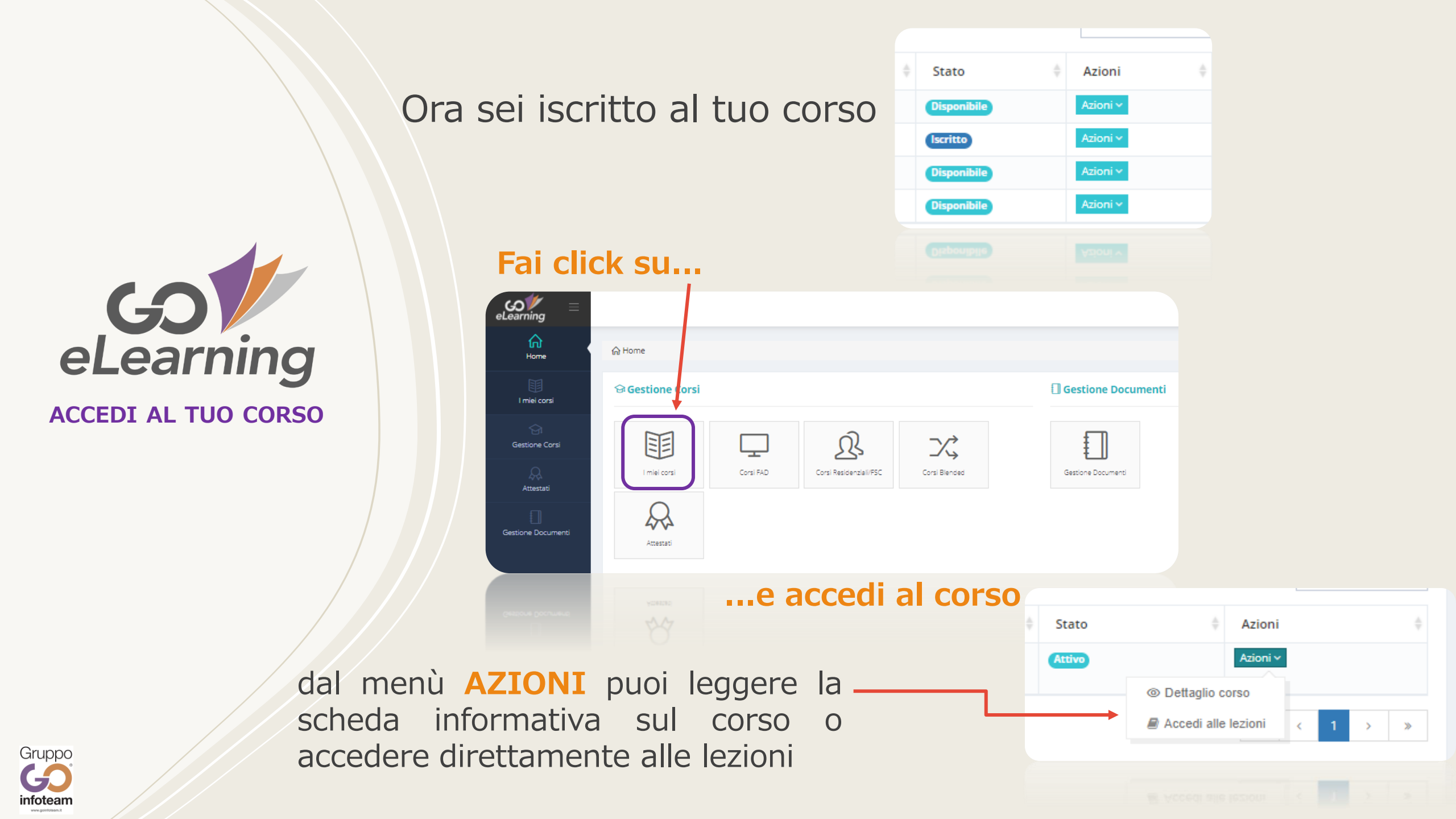

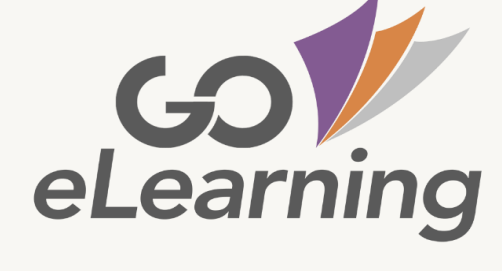

#### ACCEDI AL TUO CORSO

Potrai avere costantemente sotto controllo:

- l'avanzamento del corso in percentuale
- il giudizio (promosso/bocciato/non completato)
- lo stato (terminato/attivo/annullato)

| Avanzamento ore (%) | ÷   | Giudizio 🍦     | Stato  | ÷ | Azio  | ni   |   | ÷ |
|---------------------|-----|----------------|--------|---|-------|------|---|---|
|                     | 0 % | Non completato | Attivo |   | Azior | ni 🗡 |   |   |
|                     | 0 % | Non completato | Attivo |   | Azior | ni 🗡 |   |   |
|                     |     |                |        | « | <     | 1    | > | × |
|                     |     |                |        |   |       | 1    |   | U |

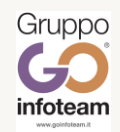

I corsi FAD sono costituiti da moduli, a loro volta suddivisi in lezioni:

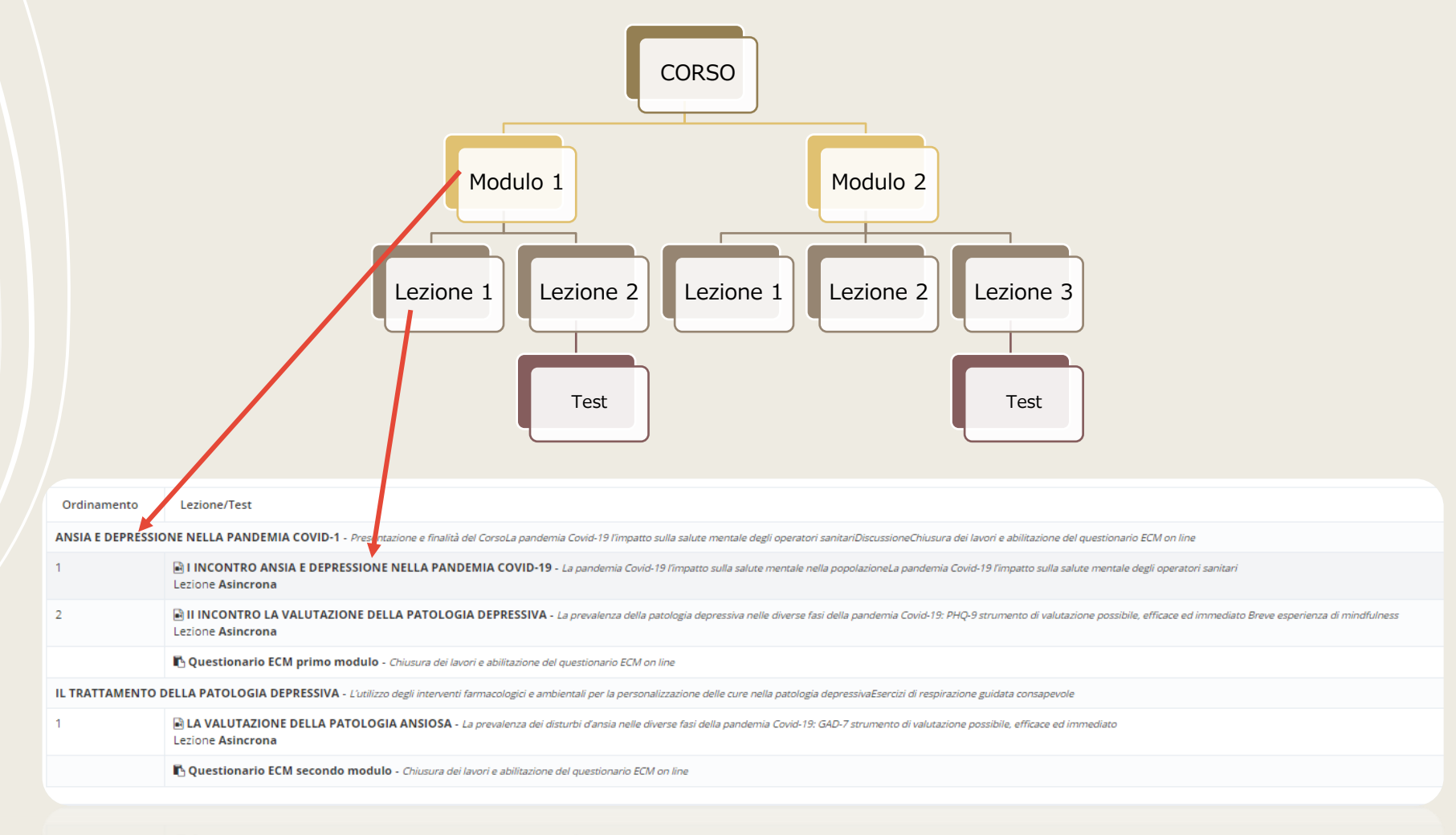

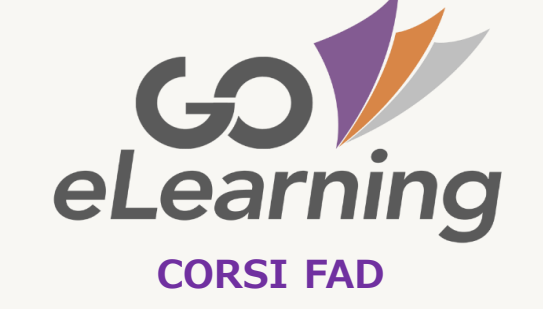

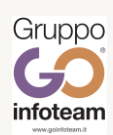

STIDUE WRINCLOUP

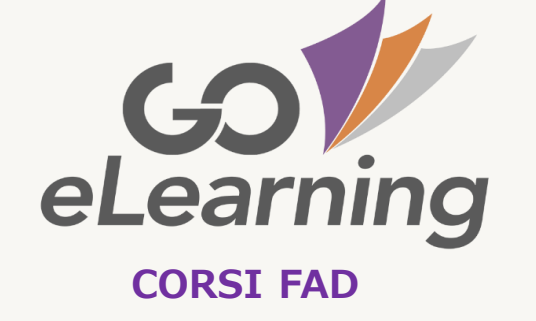

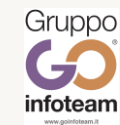

# MODALITA' DI EROGAZIONE DELLE LEZIONI IN UN CORSO FAD

### SINCRONA

Lezioni a distanza in tempo reale con la partecipazione di un docente, erogate tramite Cisco Webex Meeting integrato con Go eLearning. Potrai condividere documenti, richiedere la parola, abilitare la webcam. Le lezioni sono registrate e messe poi a disposizione di chi non ha partecipato o vuole rivederle.

### Per accedere:

Nel giorno e ora prestabiliti: I miei corsi > Azioni > Accedi alle lezioni > **Partecipa all'evento** 

### ASINCRONA

Lezioni costituite da video, documenti e link a pagine web.

Potrai frazionare la fruizione del corso in più momenti, riprendendo, a ogni nuovo accesso, dal punto in cui hai lasciato.

Potrai rivedere la lezione anche più volte, prima di passare al test.

### Per accedere:

I miei corsi > Azioni > Accedi alle lezioni >

Avvia lezione

La consultazione delle **lezioni asincrone** non può essere inferiore a quella prestabilita. Anche consultando più velocemente i contenuti, bisogna attendere la fine della sessione per passare allo step successivo.

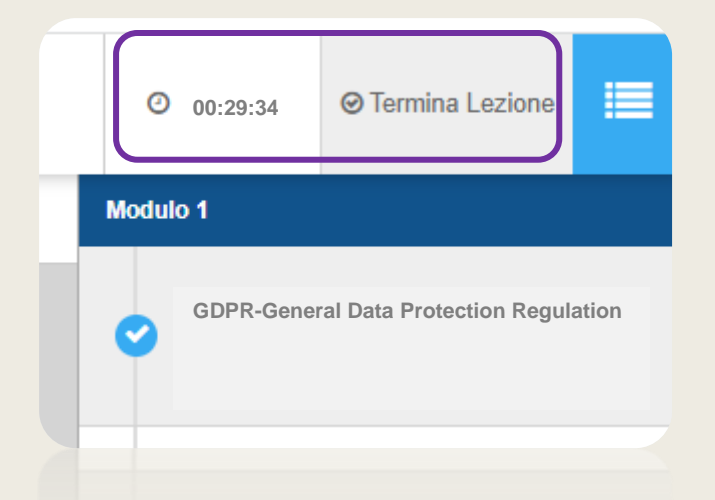

Quando il timer che conteggia la durata della lezione si azzera, è necessario fare click sul tasto **TERMINA LEZIONE**, posizionato a fianco al timer, per proseguire.

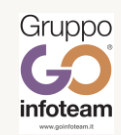

GO eLearning LEZIONI ASINCRONE

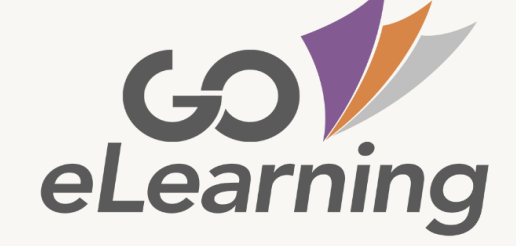

SISTEMI DI VERIFICA DELLA PRESENZA

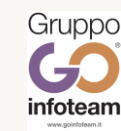

Durante le **lezioni sincrone** potrebbe essere attivo un sistema di verifica dell'identità e della presenza dei partecipanti. In questo caso si aprirà un pop-up che invita il partecipante a inserire un codice di sblocco **inviato** <u>via mail</u> per verificarne l'effettiva presenza.

Stai seguendo la lezione? Ti abbiamo inviato un codice via email per verificare la tua effetti va presenza. Inserisci il codice nel campo seguente e clicca su conferma per continuare la l ezione.

Codice presenza

Non hai ricevuto la mail con il codice? Clicca qui per riceverlo di nuovo

Conferma

Inoltre, nel caso in cui, per un tempo prestabilito, non viene rilevato alcun tipo di avanzamento nella visualizzazione di una lezione asincrona, appare un pop-up di verifica dell'attenzione.

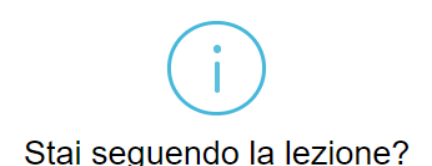

Sì, sto sequendo la lezione

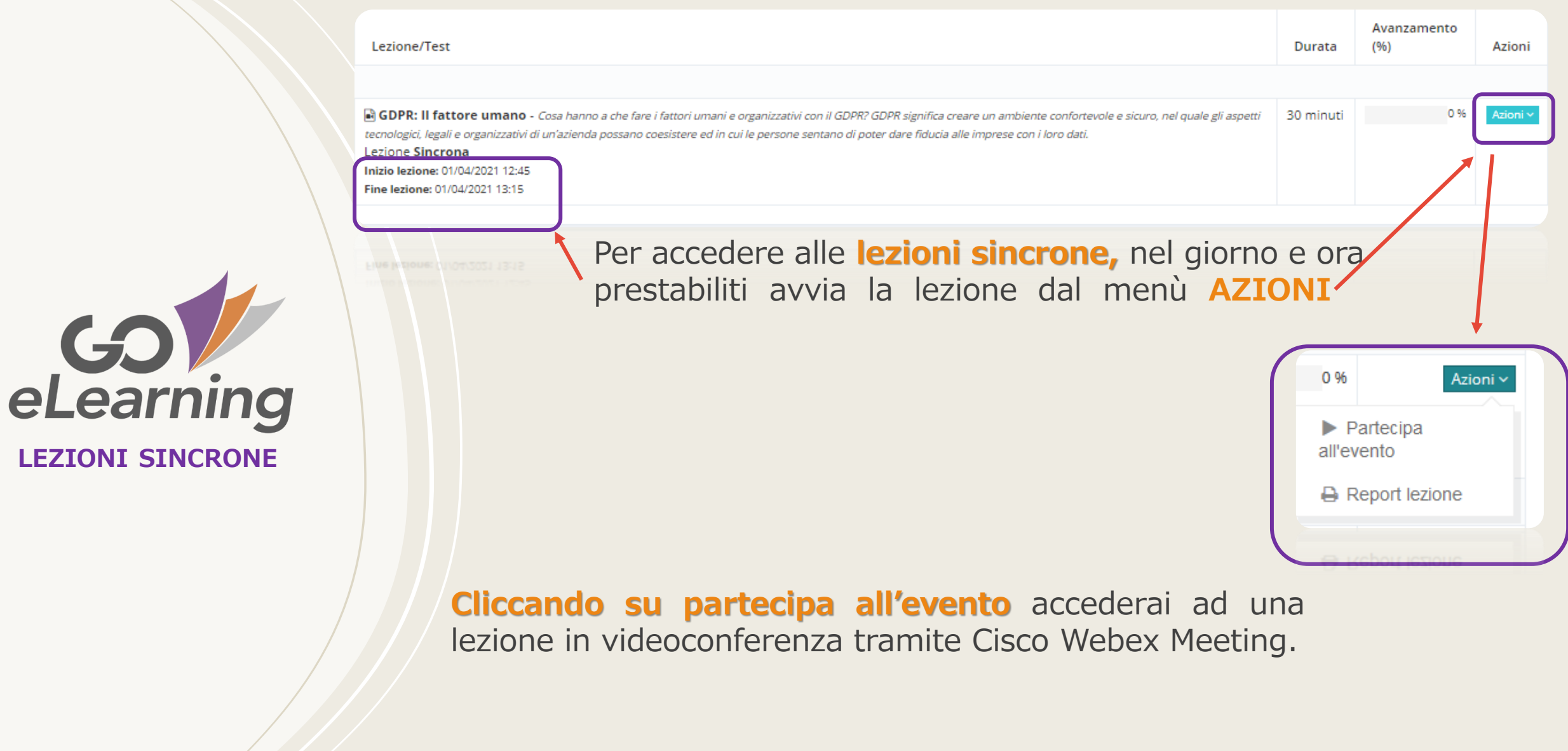

Per un utilizzo corretto di Cisco Webex Meeting via browser, è necessario abilitare il proprio browser, concedendo i <u>permessi di attivazione dei</u> <u>dispositivi webcam e microfono.</u>

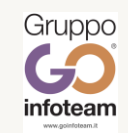

**Cliccando su Avvia evento** apparirà la seguente schermata. Fai click su «Salva file» ...

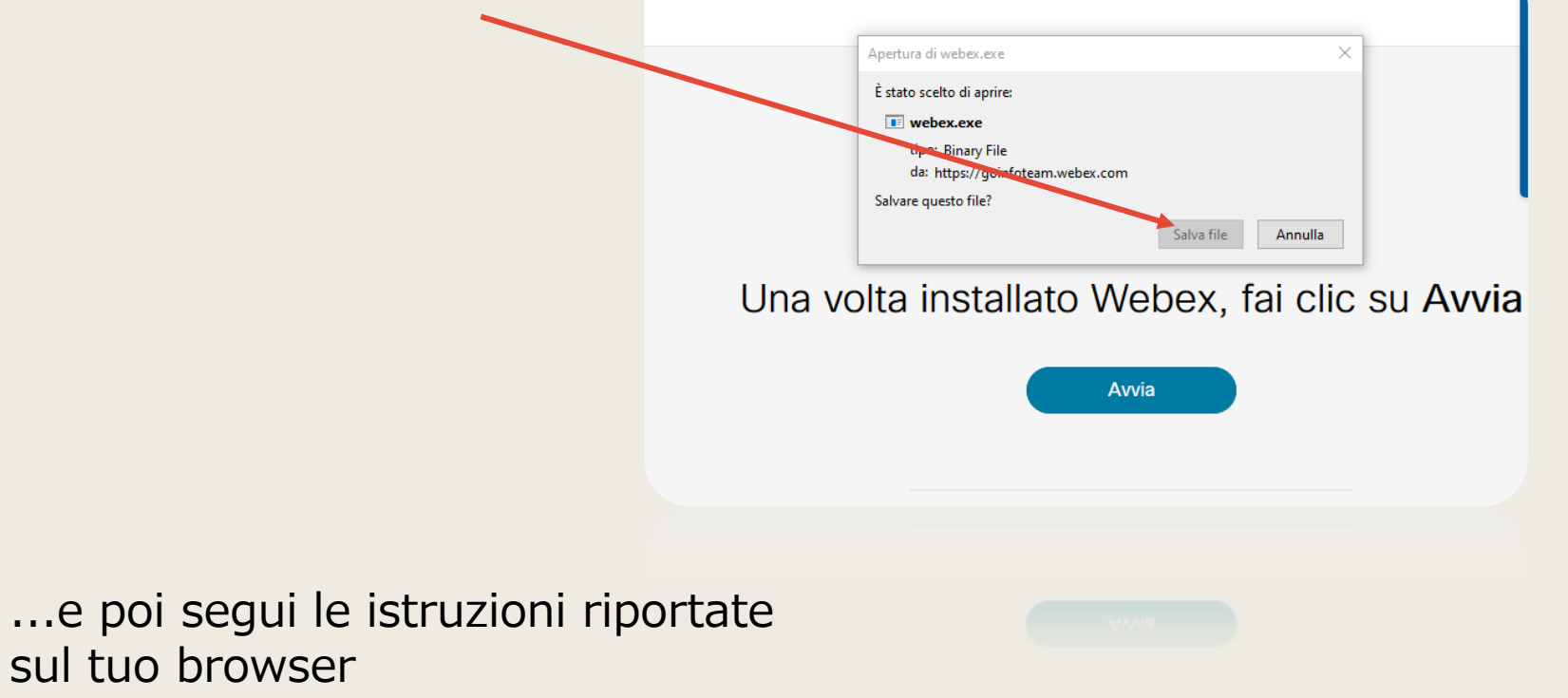

Fai click su **«AVVIA**»

Infine inserisci nome, cognome e <u>la mail</u> <u>con cui sei iscritto alla piattaforma</u>

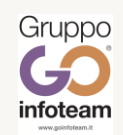

**G** eLearning

**LEZIONI SINCRONE** 

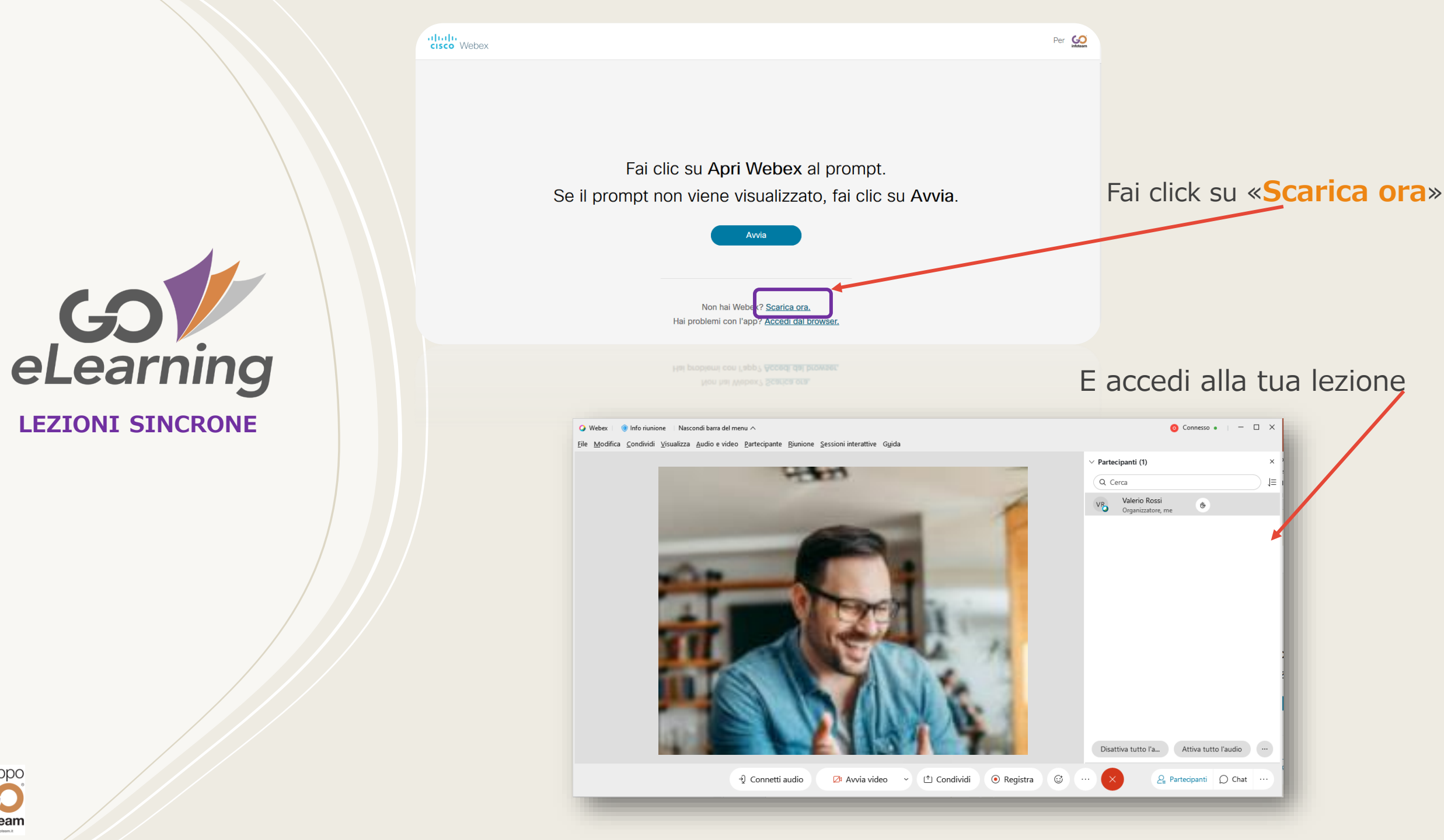

Gruppo GO infoteam

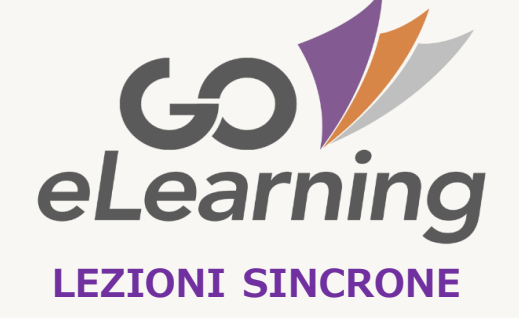

Non è obbligatorio aver frequentato una lezione sincrona per passare alla successiva.

Se non hai potuto prendere parte a una lezione in diretta oppure vi hai preso parte ma vuoi rivederla, potrai accedere alla registrazione.

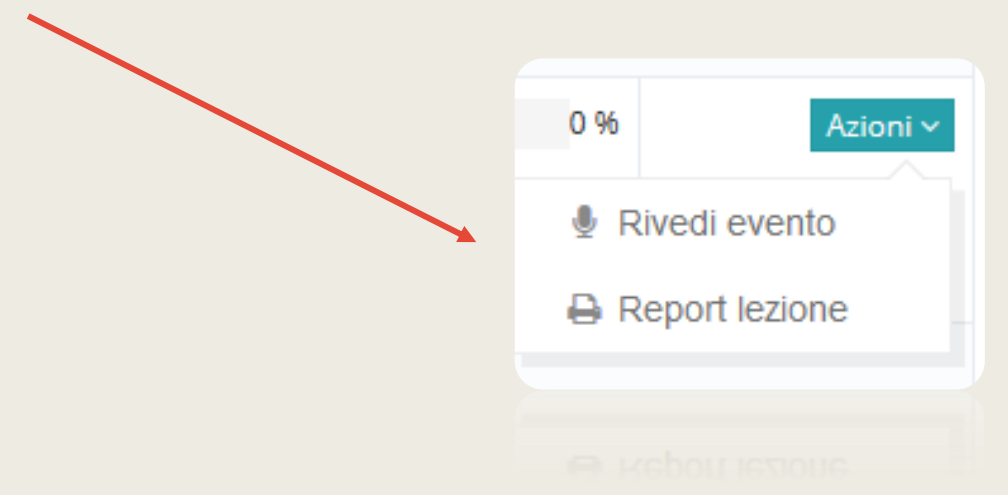

Soltanto dopo aver seguito al 100% le lezioni, in diretta o in differita, è possibile sostenere il test.

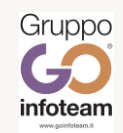

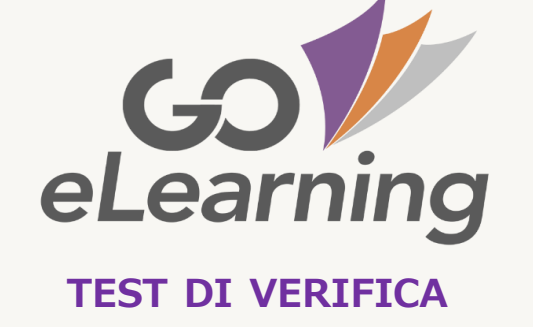

Dopo una lezione può essere presente un **test di verifica intermedia**.

Alla fine di un corso FAD è sempre presente un **test finale**, che ti consentirà di acquisire l'attestato.

Per sostenere il test, è necessario tornare nella pagina con l'elenco delle lezioni e dei moduli e accedere al menù AZIONI del test.

<u>Se fallirai un test intermedio</u> dovrai rivedere le lezioni del relativo modulo.

<u>Se fallirai il test finale</u> dovrai rivedere tutte le lezioni del corso, ma non sarà necessario ripetere i test già superati.

Potrai ripetere i test non superati per un numero di volte prestabilito dall'ente formatore.

I test sono del tipo "vero/falso" o "risposta multipla".

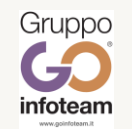

Per sostenere i test è necessario utilizzare un dispositivo di almeno 10 pollici.

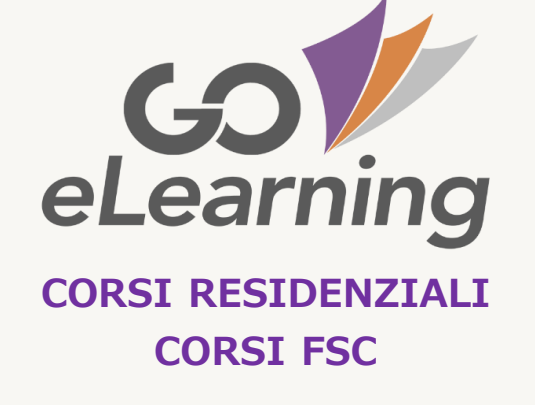

I **corsi RESIDENZIALI** e **FSC** hanno modalità di svolgimento con presenza fisica in aula o altra struttura.

Alcune attività possono essere gestite attraverso la piattaforma:

- iscrizione ai corsi
- consultazione della scheda descrittiva del corso
- consultazione del calendario delle lezioni
- registrazione delle presenze
- download dell'attestato e dei documenti messi a disposizione
- compilazione del feedback e/o della scheda di qualità percepita
- consultazione dei crediti acquisiti
- aggiornamento del profilo
- consultazione delle notifiche

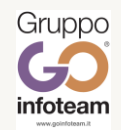

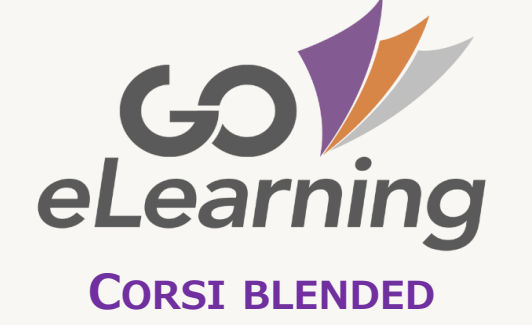

I **corsi BLENDED** hanno modalità di svolgimento mista tra presenza fisica e formazione a distanza (FAD, RES, FSC)

Il funzionamento è analogo a quello dei corsi FAD.

Per quanto riguarda le ore in presenza, la piattaforma fornisce informazioni sul calendario delle lezioni, mentre la registrazione delle presenze è a cura degli organizzatori.

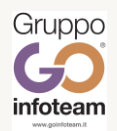

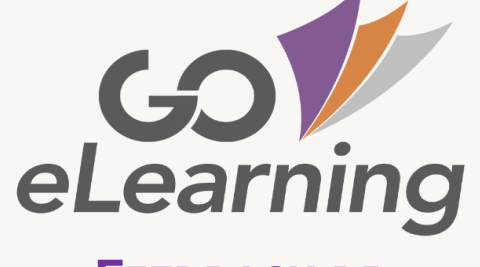

FEEDBACK DI FINE CORSO Il **feedback** di fine corso è un questionario di valutazione, la cui compilazione è **facoltativa**. Ti porterà via pochi minuti e ci consentirà di conoscere la tua opinione.

Il tuo contributo ci sarà molto utile per il miglioramento di questo e altri interventi formativi.

Fai click su **ATTESTATI** e, dal menu **AZIONI** del tuo corso:

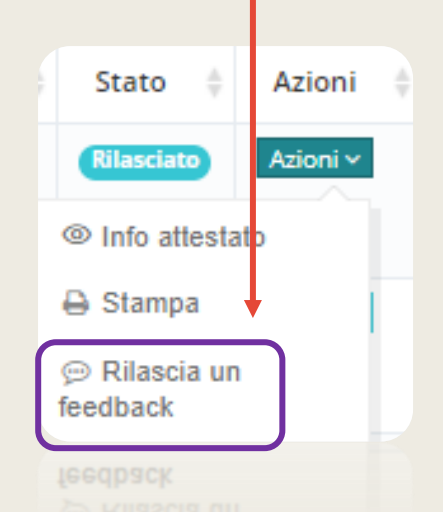

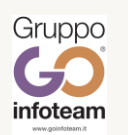

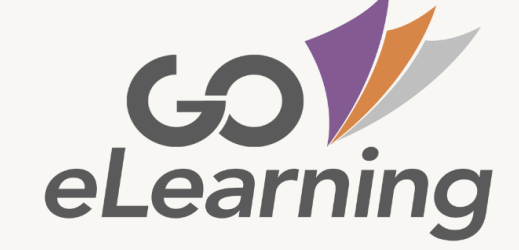

SCHEDA VALUTAZIONE QUALITÀ PERCEPITA Per i **Corsi ECM** è obbligatoria la compilazione della **Scheda** di Valutazione Evento, come richiesto dallo standard previsto dall'Agenzia nazionale per i servizi sanitari regionali AGENAS.

La scheda va compilata alla fine del corso, per poter acquisire l'attestato finale.

Un alert ti ricorderà di procedere alla compilazione oppure puoi accedere alla scheda facendo click su

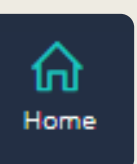

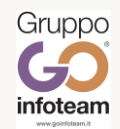

# GS eLearning ATTESTATO FINALE

Accedendo all'area ATTESTATI potrai scaricare l'attestato finale

| <b>GO∜</b> ≡<br>eLearning |                    |           |                           |               |
|---------------------------|--------------------|-----------|---------------------------|---------------|
| A<br>Home                 | <b>☆</b> Home      |           |                           |               |
| I miei corsi              | ତ୍ତ Gestione Corsi |           |                           |               |
| Gestione Corsi            |                    | Ţ         | ß                         | $\sim$        |
| Attestati                 | l miei corsi       | Corsi FAD | Corsi Residenziali/FSC    | Corsi Blended |
| Gestione Documenti        | $\mathcal{R}$      |           |                           |               |
| Gestione Documenti        | 8                  |           | Stato 🔶 Azio              | oni 🔶         |
|                           |                    |           | Rilasciato Azion          |               |
|                           |                    |           | Info attestato            |               |
|                           |                    |           | 🔒 Stampa                  |               |
|                           |                    |           | ☞ Rilascia un<br>feedback |               |
|                           |                    |           |                           |               |

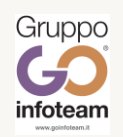

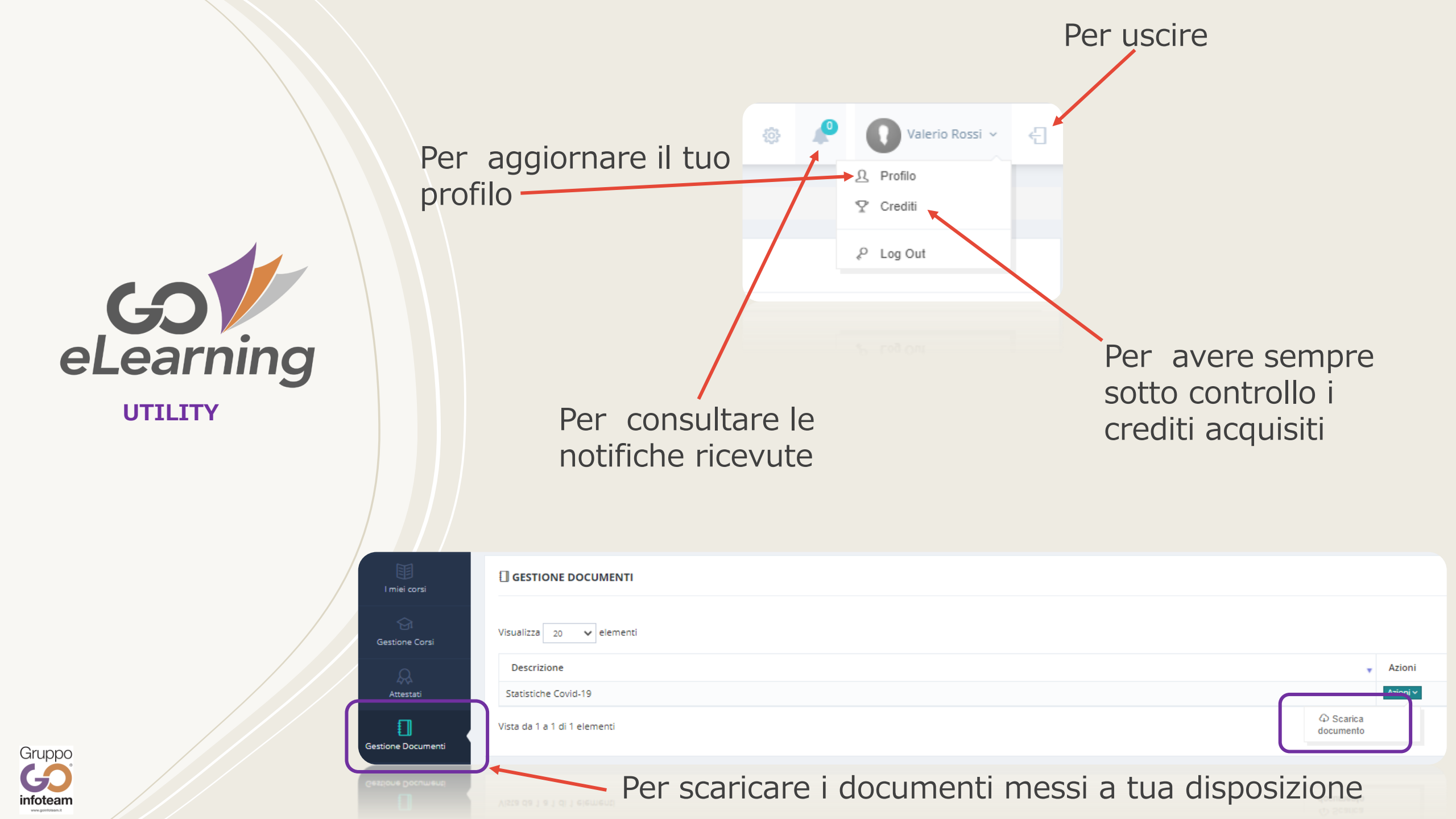

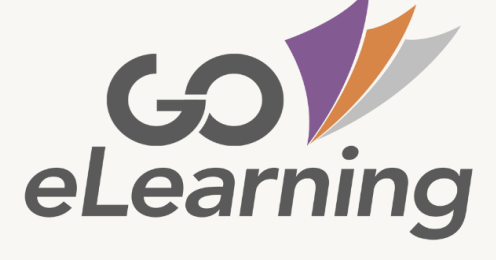

WWW.GOELEARNING.IT

Ora sei pronto per seguire il tuo corso.

Grazie per l'attenzione e buon lavoro!

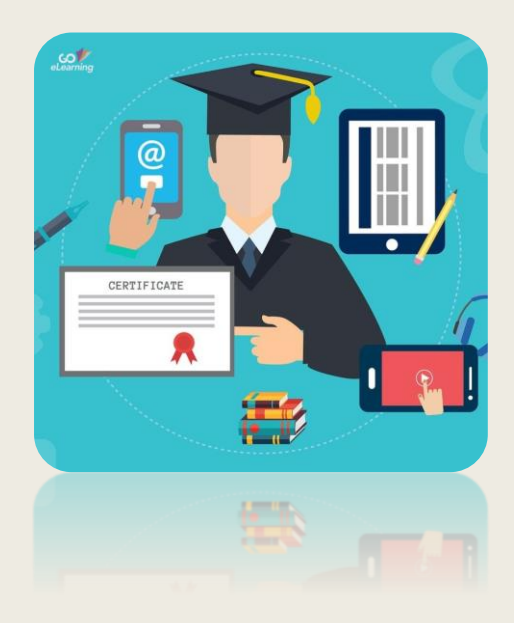

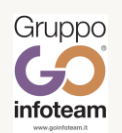